## **Child Rosters**

Last Modified on 05/21/2020 11:10 am CDT

There are two versions of the child roster in Minute Menue CX: a sponsor version and a center version. The center version displays all enrolled and pending children. The sponsor version displays all children who were included on the claim for the selected month.

- 1. Click the Reports menu, click Children, and choose from the following:
  - Child Roster
  - Child Roster [Center Version]
- 2. Select one of the following options:
  - Selected Center: Print the report for the center shown in the Select Center box at the top of the window.
  - All Active Center: Print the report for all of your active centers.
  - Choose Multiple Centers: Print this report for centers you select.
- 3. Click Run Report. If you selected the **Selected Center or All Active Center** option, go to **Step 5**. If you selected the **Choose Multiple Centers** option, the Center Filter dialog box opens.
- 4. Set filters for the centers to include on the report. You can specify the status, start dates, claim dates, state, and so on. When finished, click **Next**.
- 5. The **Select Date** dialog box opens. Click the drop-down menu and select the date for which to print the report.
- 6. Click Continue.
- 7. If you are printing for multiple centers, you are prompted to specify a sort. You can select **Center Name** or **Center Number**.
- 8. Click Continue. A PDF is generated. You can save the PDF or print it.

Note: To display FRP rates on the center version of this report, set policy F.2 to Y.